# Spot-Hausaufgabenplaner-APP

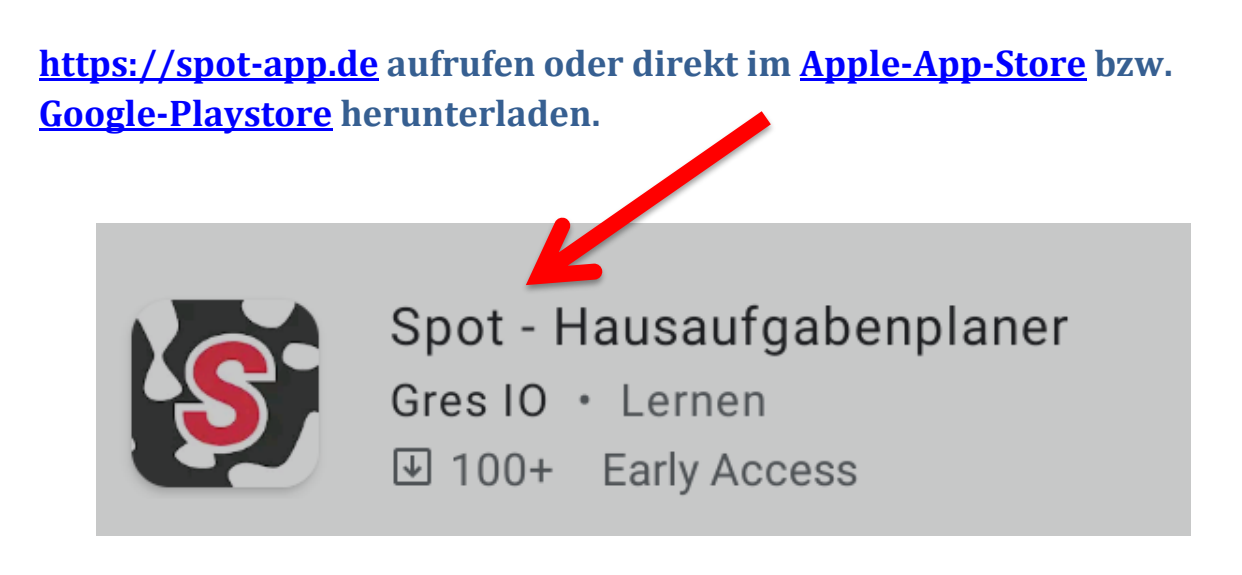

Installation durchführen:

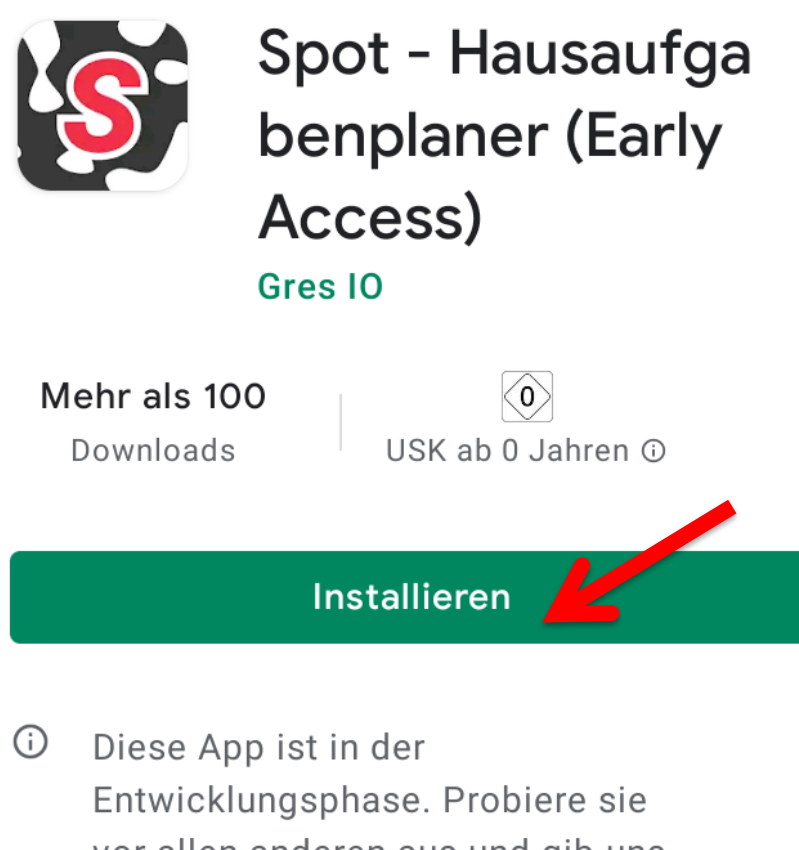

vor allen anderen aus und gib uns Feedback.

## Spot öffnen

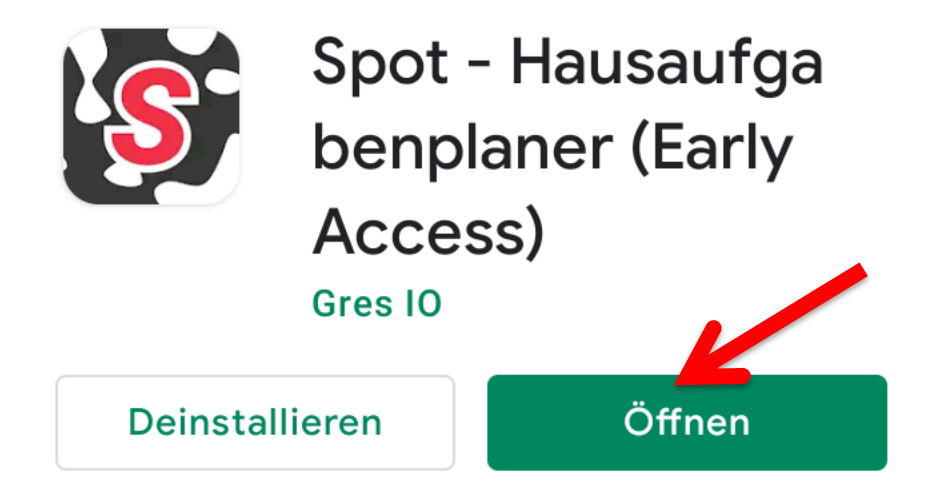

## Verknüpfung der Accounts von Moodle und Microsoft TEAMS:

Verknüpfe deine Accounts

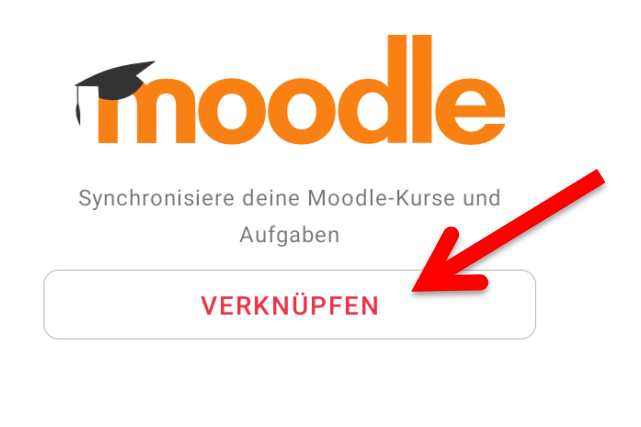

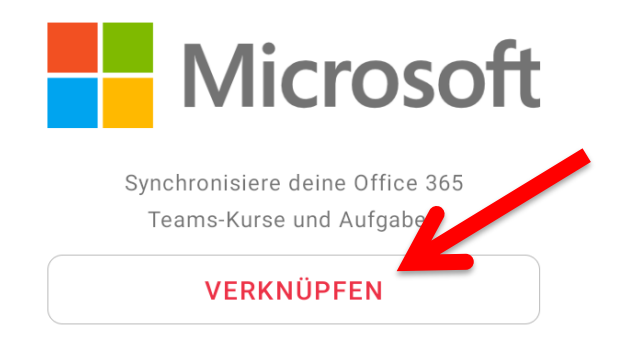

# Moodle Seite (URL) eintragen:

Es genügt WLS einzutragen, dann kann "Wilhelm-Leuschner-Schule Mainz-Kostheim" ausgewählt werden.

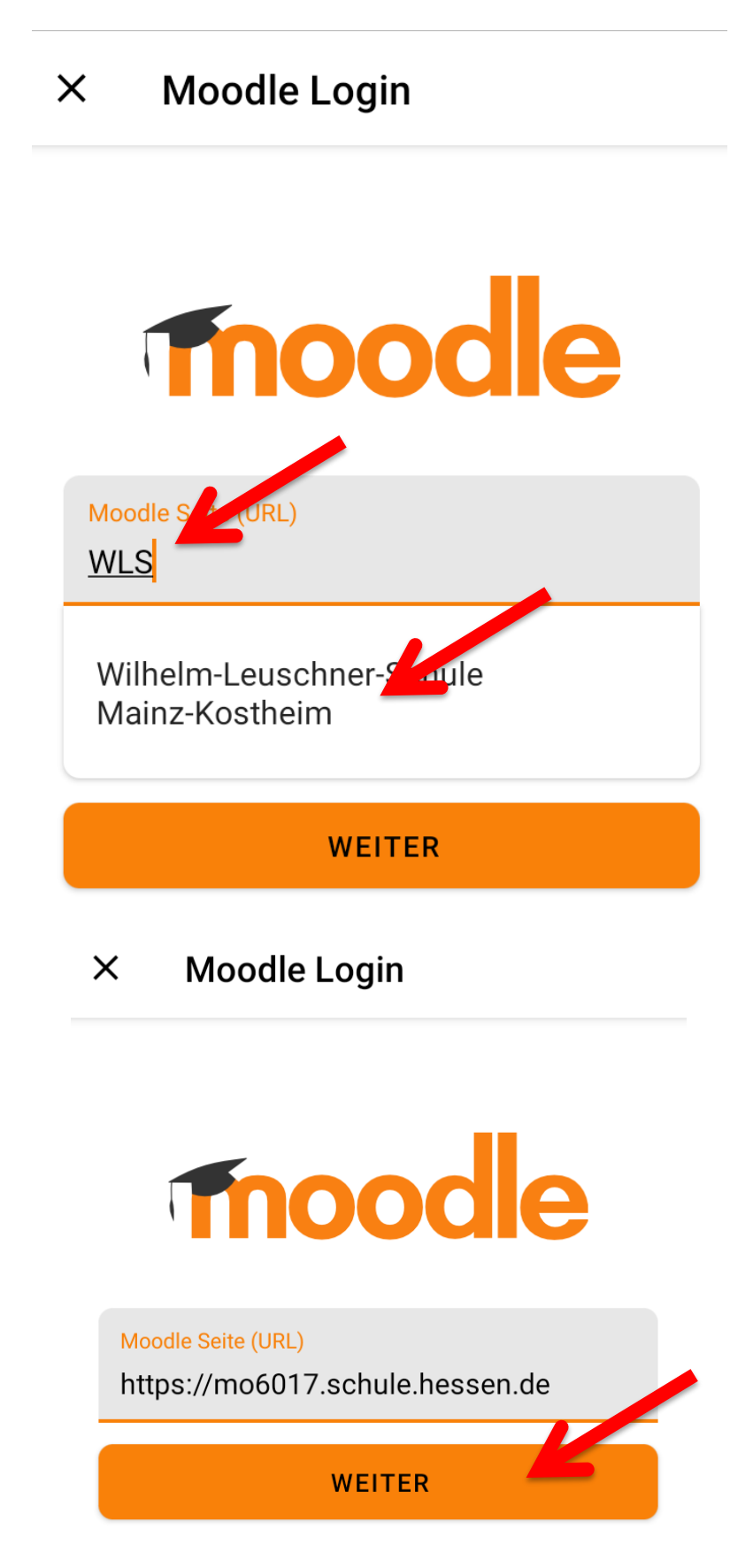

# Auf der Seite des Schulportals oder Bildungsservers Hessen kann nun Benutzername und Kennwort eingegeben werden.

| ×                       | login.bildung.hessen.de   | : |
|-------------------------|---------------------------|---|
| Bild                    | ungsserver Hessen         |   |
|                         |                           |   |
|                         | Benutzer                  |   |
|                         | 8017_ruheuener            |   |
| -                       | Passwort                  |   |
| 1                       |                           |   |
| 11                      | ➡ Login                   |   |
|                         | Passwort vergessen        |   |
| 11/                     | Community-Mitglied werden |   |
|                         | 盦 SCHULAUSWAHL            |   |
| 11                      | ◀ Zurück zur Schulauswahl |   |
| 1                       | S/P                       |   |
| Datenschutz   Impressum |                           |   |

Der erste Account (Moodle) ist damit verknüpft. Jetzt wird der TEAMS-Account von Microsoft noch verbunden (nicht "weiter", sondern "VERKNÜPFEN" auswählen).

Verknüpfe deine Accounts

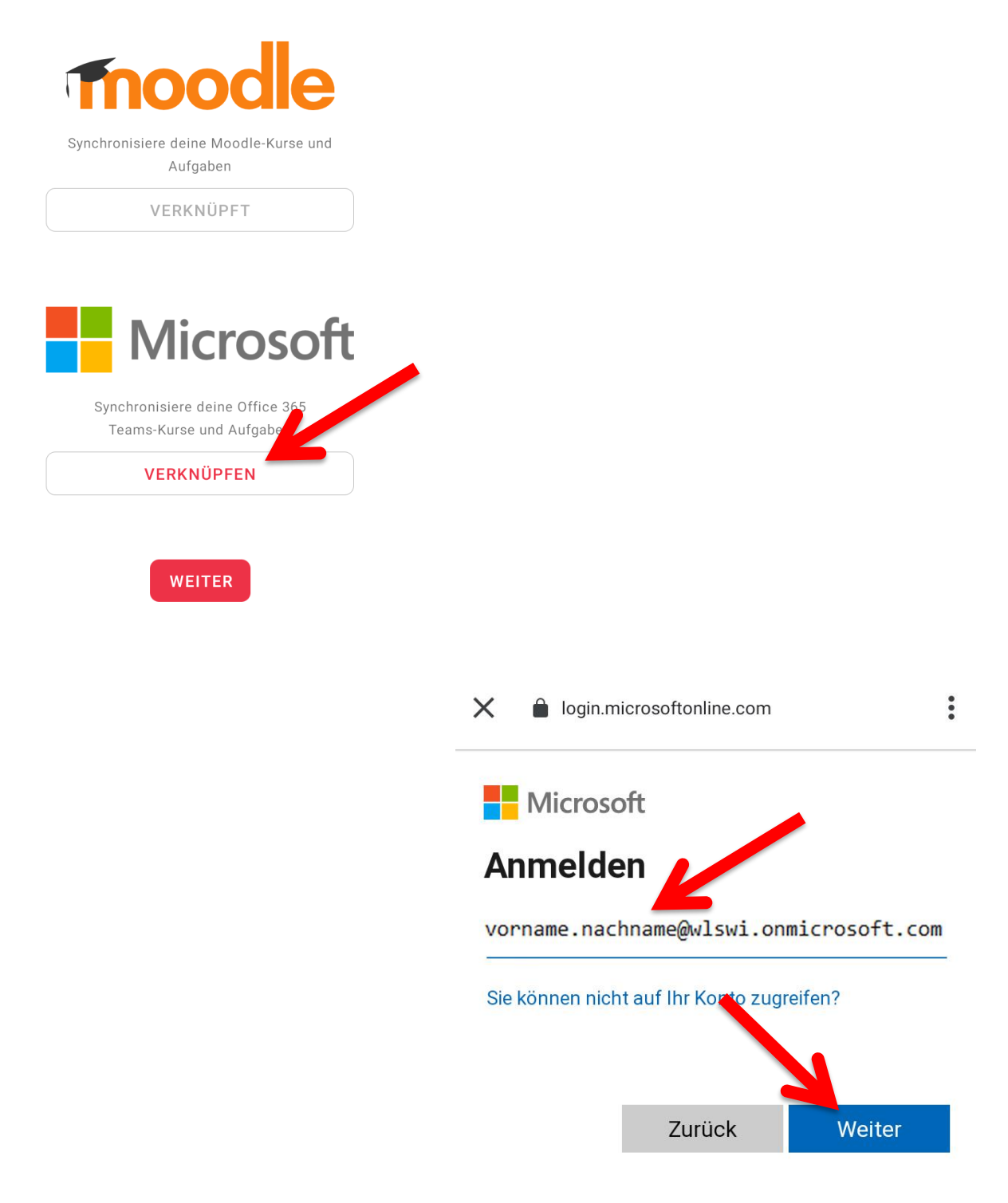

## Anmeldung auf Spot-Hausaufgabenplaner zustimmen und fertig!

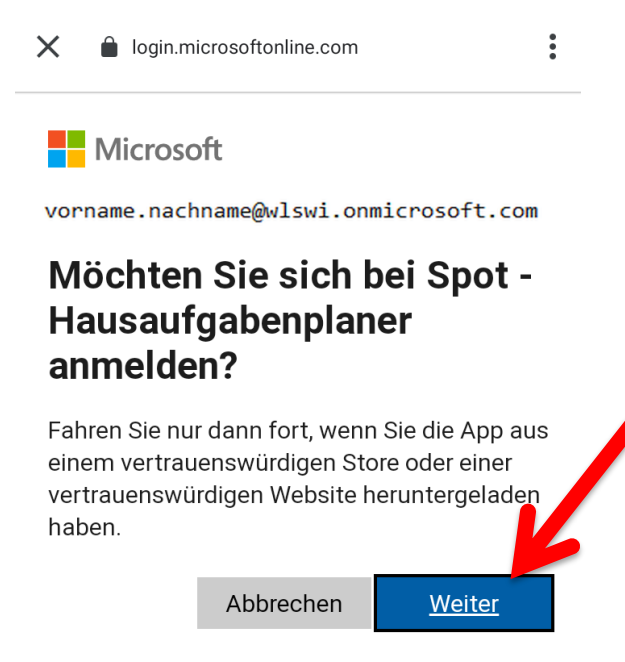

#### Verknüpfe deine Accounts

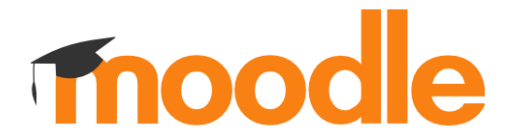

Synchronisiere deine Moodle-Kurse und Aufgaben

VERKNÜPFT

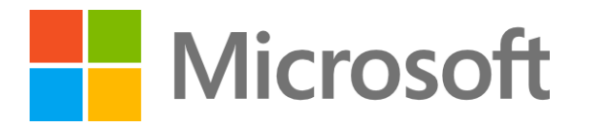

Synchronisiere deine Office 365 Teams-Kurse und Aufgaben

VERKNÜPFT

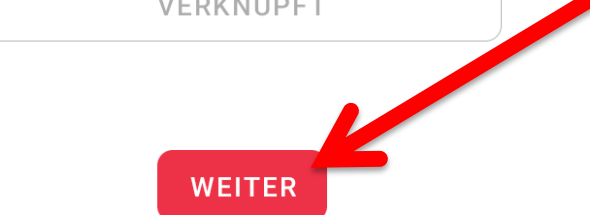

# Weitere Informationen zur Bedienung findest du auf der Homepage der APP:

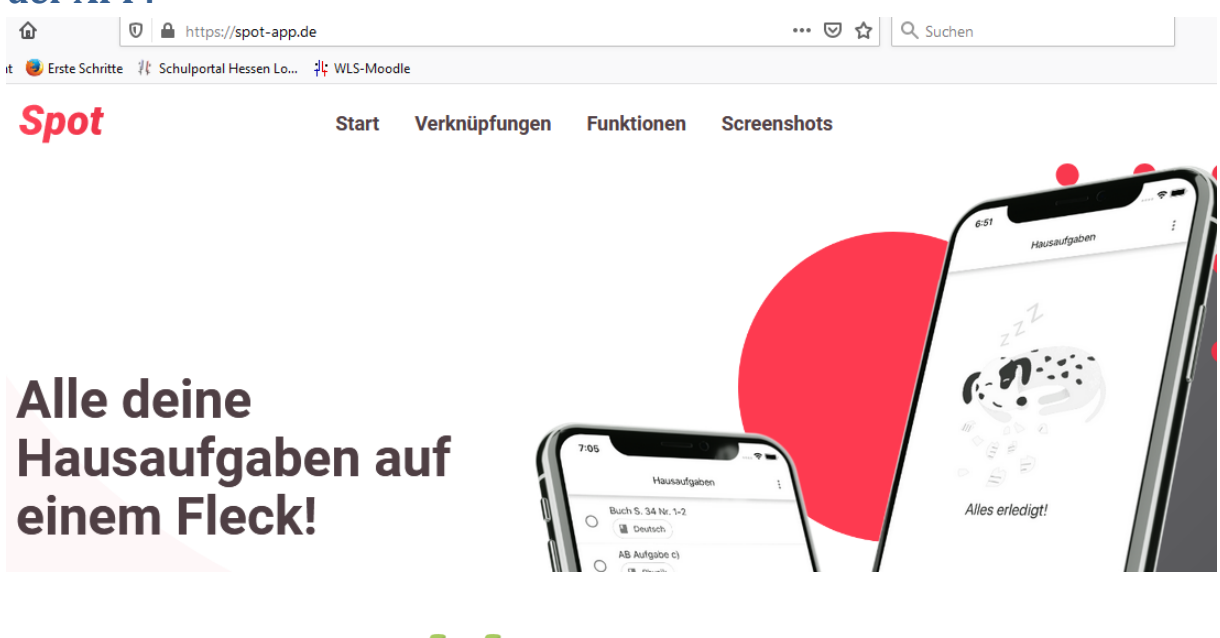

# https://spot-app.de